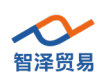

# 小智物联云使用说明书

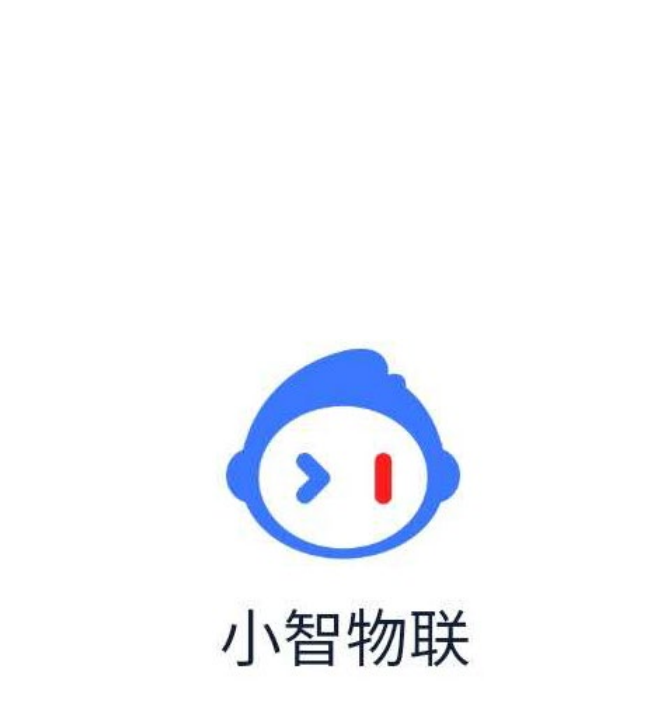

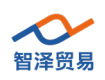

# 目 录

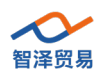

•

#### 产品介绍 -、

小智物联云是基于沃田智联云平台的一种简易操作微信小程序,用户可以通过简单配置 实现待监测变量的实时监控以及可控设备的实时开关控制。具有操作简单、信息丰富、实时 可控、方便快捷等优点。

#### 注册登录 二、

1. 用户可通过微信扫码登录小程序。

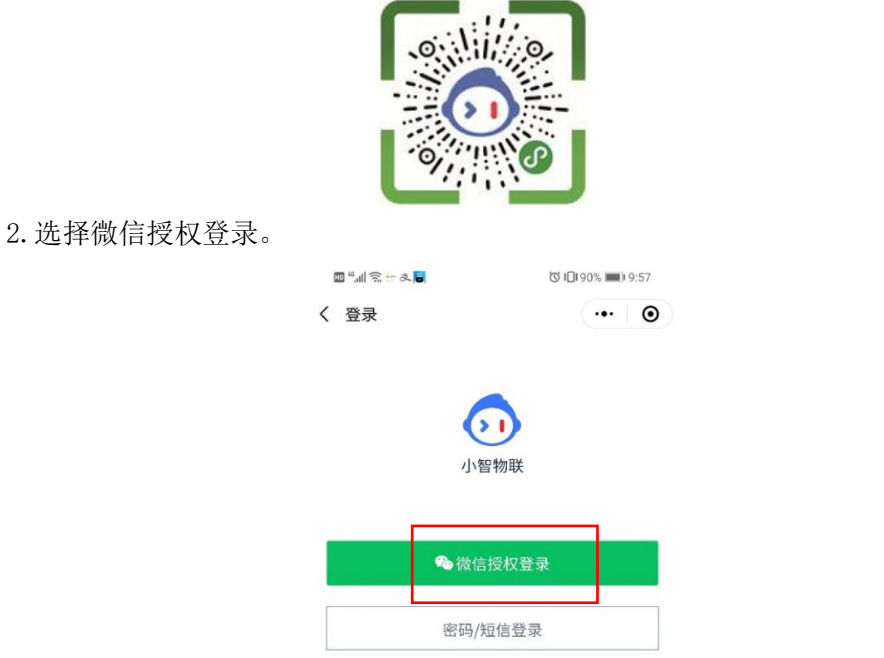

3. 登录后手机页面底端有"我的"选项,点击"设置密码"输入两次密码后点击"完成", 即设置完成新密码。密码设置完成后,更换设备后仍可登录此账号,即扫描小程序码后在登

录页面使用密码登录,若忘记密码可用短信验证码登录。

|    | 10:09 10:09 10:09 |   | 国語組み   |   |
|----|-------------------|---|--------|---|
|    | •• •              |   | く 设置密码 |   |
| 37 |                   |   | •••••  |   |
| 莫戊 | >                 |   | •••••  |   |
| i. | >                 |   | 完      | 成 |
|    | >                 |   |        |   |
|    | >                 |   |        |   |
|    | 1 37>             | ľ |        |   |
|    | >                 |   |        |   |
| 退出 | 登录                |   |        |   |
|    |                   |   |        |   |
|    |                   |   |        |   |
|    |                   |   |        |   |
|    | 0                 |   |        |   |
| 设备 | 视频 我的             |   |        |   |

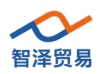

# 三、 快速入门

正常登录后,手机页面底端会出现以下选项,下面分别对以下选项进行说明。

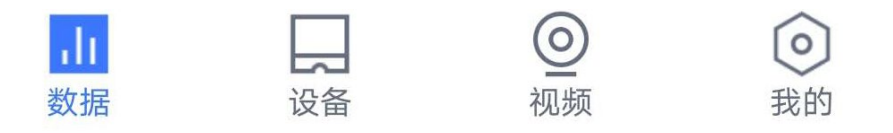

### 1. 数据

登录后页面底端有"数据"选项,此页面显示用户的设备情况,图示为测试设备 ZZ-I0222, 接入我司二氧化碳传感器,点击二氧化碳选项,会出现二氧化碳浓度实时变化曲线表以及各 采集时间点采集到的二氧化碳浓度(如右下图)。ZZ-I0222 设备只能接入我司的传感器

#### (<u>https://zhizesm.tmall.com</u>).

| 数据                                    | ·•· •                | \$ 2° In." ₪           | ☺ 10182% ■ 10:5   |
|---------------------------------------|----------------------|------------------------|-------------------|
|                                       | And the state of the | く 历史数据                 | ()                |
| 默认场景 🚍                                | E                    | 二氧化碳                   |                   |
| <b>哒哒的ZZ-IO222</b><br><sub>默认场最</sub> | 07.13 10:51          | 24小时                   | 7天 30天            |
| 第一路DO                                 | $\bigcirc$           | ppm<br>700             |                   |
| 第二路DO                                 | $\bigcirc$           | 500<br>400             | nontor            |
| 第一路DI                                 | 关闭                   | 200                    |                   |
| 第二路DI                                 | 关闭                   | 0<br>09:28:25 09:47:02 | 10:08:08 10:31:08 |
| 模拟量1                                  | 0 uA                 | 时间                     | 数据(pp             |
|                                       |                      | 2020-07-13 10:49:08    | 1                 |
| 模拟量2                                  | 0 uA                 | 2020-07-13 10:48:08    |                   |
|                                       |                      | 2020-07-13 10:47:08    |                   |
| 二氧化碳                                  | 603 ppm              | 2020-07-13 10:46:08    |                   |
|                                       |                      | 2020-07-13 10:45:08    |                   |
|                                       |                      | 2020-07-13 10:43:08    |                   |
|                                       |                      | 2020-07-13 10:42:08    |                   |
|                                       |                      | 2020-07-13 10:41:08    |                   |
|                                       |                      | 2020-07-13 10:40:08    |                   |
| $\frown$                              |                      |                        |                   |
| ▶<br>数据 设备                            | <ul> <li></li></ul>  |                        |                   |

2. 设备

在设备页面中点击"添加设备"即可扫码添加设备,点击已添加的设备即可看到设备 详情(如下图)。

- (1)场景一般情况下选择默认场景;
- (2)设备名称可以随意更改(建议按照一定规律命名以便分辨和记忆);
- (3) 摄像头可选关联或不关联;
- (4)设备正常上电后,等待1到2分钟,即可看到设备在线;
- (5) IMEI 和 SN 号码可手动输入,但在扫码添加设备时,二维码上有 IMEI 和 SN 号码,

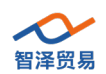

已经自动录入;

(6)模板是提前录入的;

(7)上报时间可选:不上报、1分钟、5分钟、10分钟等;

(8)若更改以上任一项,设备状态在线的情况下,需点击同步设备,更新。

|                       |          |       | 86% 🔳 10:23 | 031    | III 🗐 🗭 冬                             |
|-----------------------|----------|-------|-------------|--------|---------------------------------------|
| (© ¥10185% <b>■</b> 0 | ≝Ⅲ● み    |       | •• 0        |        | 备                                     |
| •••                   | 设备详情     | く设备详  |             | + 添加设备 |                                       |
| 默认场到                  | R.       | 场景    | 状态: 全部      |        | 杨景: 全部                                |
| ZZ-10222_             | 尔        | 名称    | >           | 2_2    | <ul> <li>ZZ-IO222<br/>默认场景</li> </ul> |
| 不关目                   | 关摄像头(可选) | 关联摄像头 |             |        |                                       |
| (                     | 5        | 状态    |             |        |                                       |
| ç                     | El       | IMEI  |             |        |                                       |
|                       |          | SN    |             |        |                                       |
| ZZ-10222_:            | 反        | 模版    |             |        |                                       |
| 5分                    | 段时间      | 上报时间  |             |        |                                       |
| 步设备                   | 同步设备     |       |             |        |                                       |
| 余设备                   | 删除设备     |       |             |        |                                       |
|                       |          |       | $\bigcirc$  | . (    |                                       |

### 3. 视频

添加视频设备后,在设备中选择关联摄像头,可查看现场状况。

### 4. 我的

在"我的"中,还可以设置模板,设置定时任务、报警联动以及报警联系人。

| II 🖬 🗩 み      | ७३⊡।87% ■0:15                                                                                                    |
|---------------|----------------------------------------------------------------------------------------------------|
| 我的            | •• 0                                                                                                    |
| Hi~<br>178 7  |                                                                                                    |
| 計 我的模版        | >                                                                                                    |
| ① 定时任务        | >                                                                                                    |
| ② 报警联动        | >                                                                                                    |
| ₽ 报警联系人       | >                                                                                                    |
| 🛄 手机号         | 178 37 >                                                                                                    |
| ☐ 设置密码        | >                                                                                                    |
| 退出登录          | Ŗ                                                                                                    |
|               |                                                                                                    |
| ↓↓ □<br>数据 设备 | <ul> <li>2     <li>2     <li>2     <li>3     <li>4     <li>5     <li>5     <li>5     <li>5     <li>5     <li>5     <li>6     <li>5     <li>6     <li>6     <li>6     <li>6     </li> <li>6     </li> <li>6     </li> <li>6     </li> <li>6     </li> <li>6     </li> <li>6     </li> <li>6     </li> <li>6     </li> <li>6     </li> <li>6     </li> <li>6     </li> <li>6     </li> <li>6     </li> <li>6     </li> <li>6     </li> <li>6     </li> <li>7     </li> <li>6     </li> <li>6     </li> <li>7     </li> <li>8     </li> <li>8      </li> <li>8     </li> <li>8     </li> <li>8      </li> <li>8     </li> <li>8     </li> <li>8     </li> <li>8      </li> <li>8     </li> <li>8     </li> <li>8     </li> <li>8     </li> <li>8     </li> <li>8     </li> <li>8     </li> <li>8     </li> <li>8      </li> <li>8      </li> <li>8     </li> <li>8     </li> <li>8     </li> <li>8     </li> <li>8      </li> <lp>9     </lp></li> <lp>9</lp></li></li></li></li></li></li></li></li></li></li></li></li></li></li></li></ul> |

(1)点击"我的模板",我的模板中有系统模板和自定义模板,用户可自行选择,系统 模板可以直接选择使用,自定义模板的设置将在下面案例中将详细解释;

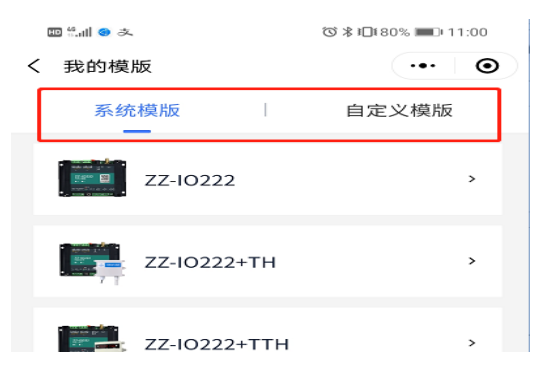

(2)点击"定时任务",定时任务中可给设备添加定时任务,如对二氧化碳浓度的定时 采集,任务名称输入定时采集,任务设备选择 ZZ-I0222,任务操作采集,选择计划执行的日 期和时间,点击确定,定时任务添加成功(如右下图);

| ■ "訓念」<br>く 添加定时任务<br>浩治 ) 在会々称 | ଷ %ି≋ ।Cl 49% ■ି 3:39<br>••• ତ | ॗॕ ".யி இ े ⊅<br>く 定时任务        | © 10176% ■ 11:55 |
|---------------------------------|--------------------------------|--------------------------------|------------------|
| 任务设备                            | 请选择设备 🖉                        | +;                             | 忝加               |
| 任务操作<br>计划日期                    | 1/2                            | 定时采集                           | ● 开启             |
| 周一周二周三周                         | 四周五周六周日                        | 任务设备: 哒哒的ZZ-IO2<br>任务内容:采集二氧化碳 | 22               |
| ( <del>+</del> )<br>確           | 定                              | 关闭任务                           | 执行记录             |

(3)点击"报警联系人"可设置报警联系人,在报警联系人中最多可添加3个联系人, 默认创建本账号的手机号为联系人;

| № ∰.⊪ 🗭 🌫 | ७≵≇⊒≋86% ा∎ा 10:20 |
|-----------|--------------------|
| く 报警联系人   | ••• •              |
| + 添加      | <b>投警联系</b> 人      |
| 1786 3637 |                    |
| 1385 )637 | 國政手机号 🖉 🔟          |
| 175: 3587 |                    |
|           | 可删除联系人             |

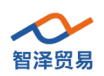

(4) 点击"报警联动",联动控制可根据条件对设备进行具体的操作控制,如控制设备的开启和关闭。输入任务名称开启,触发设备选择 ZZ-I0222-2-空气温度,触发条件选择大于 27,短信报警开启,选择一个报警联系人,联动设备选择 ZZ-I0222-2 第一路 D0,联动操作为开启,选择确定,联动设备添加成功。同样可以控制设备在一定触发条件下的关闭,如 右下图所示。

| ▣ध∥●☆                 | ७ ≭ 10:85% ■0 10:31       | < | 1 报警联动                                         | ••• • |
|-----------------------|---------------------------|---|------------------------------------------------|-------|
| 任务名称                  | 开启 🖉                      |   | 十添加                                            |       |
| 触发设备                  | ZZ-IO222_2-空气温度           |   | 关闭                                             | ❷ 开启  |
| 触发条件<br>触发值<br>短信报警   | <del>, t∓</del> ∉<br>27 ∉ |   | 触发设备: ZZ-10222_2<br>触发条件: 空气温度小于27<br>短信报警: 开启 |       |
| 1786 3637             |                           |   | 关闭任务                                           | 执行记录  |
| 1385 9637<br>175 5587 |                           |   | 开启                                             | ♥ 开启  |
| 联动设备                  | ZZ-I0222_2-第一路DO 🖉        |   | 融友设备: 22-10222_2<br>触发条件: 空气温度大于27<br>短信报警: 开启 |       |
| 联动操作                  | 开 🖉 删除任务                  |   | 关闭任务                                           | 执行记录  |

# 四、 具体操作过程

以 ZZ-I0222 连接温湿度传感器为案例,具体说明小智物联云操作过程。

# 1. 设备接线

ZZ-I0222 连接天线(发货时配送的是吸盘天线),电源适配器,设备 RS485 接口连接传感器 RS485 信号线,然后给传感器和 ZZ-I0222 上电。

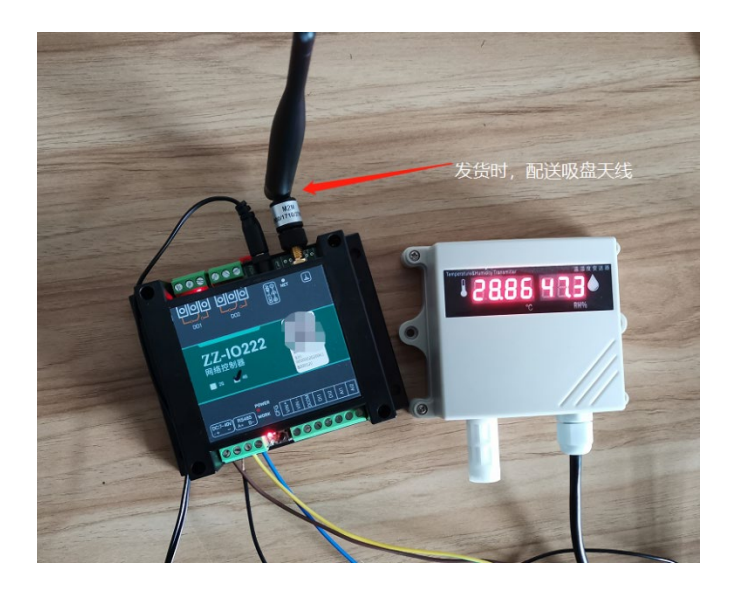

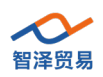

2.添加模板

微信扫码登录小智物联云小程序,点击页面底端"我的"→"我的模板"→"系统模 板"→"ZZ-I0222"→"复制当前模板"→"添加产品"→"高精度温湿度传感器"输 入传感器地址,点击确定,模板添加完成,点击自定义模板即可在自定义模板中看到已经添 加的模板。(此过程为添加"自定义模板",用户可直接选用系统模板)

| 10 11 11 🙁 み   | () \$ 10181% ■ 10:56 | -                    |                    |                            |                      |
|----------------|----------------------|----------------------|--------------------|----------------------------|----------------------|
| 我的             | ••• •                | く 我的模版               | ••• •              | く 模板详情                     | ••• •                |
|                |                      | 系统模版                 | 自定义模版              | ZZ-10222                   |                      |
| Hi~<br>178 637 |                      |                      |                    | <b>ZZ-IO222</b><br>地址: 201 |                      |
|                |                      | ZZ-10222             | >                  | 第一路DO                      | 开/关                  |
| 我的模版           | >                    | THE STATE            |                    | 第二路DO                      | 开/关                  |
| ① 定时任务         | >                    | ZZ-IO222+TH          | >                  | 第一路DI                      | 开/关                  |
| ② 报警联动         | >                    | 77 102221 771        |                    | 第二路DI                      | 开/关                  |
|                |                      | 22-10222+111         |                    | 模拟量1                       | 0-20000uA            |
| ₽ 报警联系人        | >                    | 77-10222+1           | - , 5              | 模拟量2                       | 0-20000uA            |
| 📙 手机号          | 178 3637 >           |                      |                    |                            |                      |
| △ 沿署處码         |                      | 77-10222+ST          | H ,                |                            |                      |
|                | ,                    |                      |                    |                            |                      |
| 退出             | 出登录                  | ZZ-10222+TH          | cs >               |                            |                      |
|                |                      |                      |                    | 复制                         | 当前模板                 |
|                |                      |                      |                    |                            |                      |
|                |                      | <7X/                 |                    |                            |                      |
|                |                      |                      |                    |                            |                      |
| 🖾 管計 🔍 冬       | ₩#0079% D 11:05-     | ية. 🕲 البية 🖬        | ⓒ ≵1⊡€79% ■□ 11:05 | □ <sup>6</sup> .ill 😌 ス    | () ≵ 10€79% ■0 11:05 |
| く 模板详情         | •• •                 | く 添加产品               | ••• •              | く 添加产品                     | ••• 🔘                |
| ZZ-10222_1     | 2                    | 支持智泽/郎汉德产品接入         |                    | 支持智泽/郎汉德产品接                | λ                    |
| 十添加            | 庐品                   | <b>ZZ-THS-ST温湿度</b>  | >                  | 77 7116 115 古姓应语           | 泪卋                   |
| ZZ-10222       |                      | · ·                  |                    | ZZ-THS-HP 局有度温             | 湿度                   |
| 地址: 201        |                      | デ デ ZZ-THS-HP 高精度    | 温湿度 >              | 4                          |                      |
| 第一路DO ∠        | 开/关                  |                      |                    |                            |                      |
| 第二路DO 🖉        | 开/关                  | I ZZ-GCS-CO2-A二氧     | 氧化碳传感器 >           |                            | 确定                   |
| 第一路DI ⊘        | 开/关                  | 三 ZZ-LRS-LIGHT光照     | (传感器 >             |                            |                      |
| 第二路DI ⊘        | 开/关                  |                      |                    |                            |                      |
| 模拟量1 ⊘         | 0-20000uA            | ZZ-WQS-DO-U溶解<br>光法) | 释氧传感器(荧            |                            |                      |
| 模拟量2 ∠         | 0-20000uA            | 1                    |                    |                            |                      |
|                |                      | ZZ-WQS-PH-UL pH      | H传感器 >             |                            |                      |
|                |                      | ZZ-WOS-FC-UI由5       | 寻率传感器 >>           |                            |                      |
|                |                      |                      | 5                  |                            |                      |
|                |                      | ZZ-WQS-TUB-UL 在<br>器 | 车线浊度传感<br>>        |                            |                      |
|                |                      |                      |                    |                            |                      |

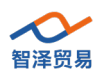

# 3. 添加设备

点击页面底端"设备"选项,点击"扫描二维码添加设备",扫描 ZZ-IO222 产品上的二 维码,修改名称、上报时间等参数,等设备状态为"在线"后点击同步设备。(注意:模板添 加一定要在设备添加之前)

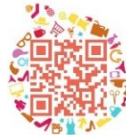

#### 打开淘宝扫一扫,立即加购 ZZ-IO222

|   | © ""∥≋,⊅<br>© :  | <b>\$∭ 10</b> 158% ■0 2:15 |    | 14          |                     |                       |   | □1110 A<br>く 设备详情 | 0    | * 10(85% ) 10:26 |
|---|------------------|----------------------------|----|-------------|---------------------|-----------------------|---|-------------------|------|------------------|
| < | 添加设备             |                            |    |             |                     | ZV                    | 2 | 场景                |      | 默认场景 🖉           |
|   | <b></b> 扫描二维码添加i | 设备                         |    | 4           |                     | DI2                   | 2 | 名称                |      | ZZ-10222_2 🖉     |
|   | 系统模版             | 自定义模版                      |    | • <u>#</u>  |                     | 110<br>WOOD           |   | 关联摄像头(萨           | 可选)  | 不关联 🖉            |
|   |                  |                            |    | NON-ICO     |                     |                       | 2 | 状态                |      | 在线               |
|   | ZZ-10222         | >                          | CO |             | 22                  | POWER                 |   | IMEI              |      | 9 6D9            |
|   | mention          |                            | Q  |             | いない。                | At B-                 |   | SN                |      | 6D9              |
|   | ZZ-IO222+TH      | >                          | 00 |             | 四路四                 | DC:7-40V              |   | 模版                |      | ZZ-10222_2 >     |
|   | a second and a   |                            | 2  | <b>9</b> -  |                     |                       |   | 上报时间              |      | 5分钟 >            |
|   | ZZ-IO222+TTH     | >                          | 0  |             |                     |                       |   |                   | 同步设备 |                  |
|   |                  |                            |    | 1192 / 1/90 | Product of the Cart | Contract Property and |   |                   | 删除设备 |                  |

# 4. 其他设置

(1) 添加定时任务

点击"我的","定时任务"选项,任务名称为温度采集,任务设备选择前面添加的设备 ZZ-I0222-2-空气温度,采集空气温度,任务操作为采集数据,时间设置在周一,10:08时进 行一次采集上报,点击确定,同样方式对湿度设置定时采集任务。后如右下图所示的任务界 面。

| 10 <sup>10</sup> .11 | ☺ ≱ 10176% ■011:27 |
|----------------------|--------------------|
| く 定时任务详情             | ••• •              |
| 任务名称                 | 温度采集 🖉             |
| 任务设备                 | ZZ-10222_2-空气温度    |
| 任务操作                 | 采集                 |
| 计划日期                 |                    |
| 周一周二周三               | 周四 周五 周六 周日        |
| 执行时间                 |                    |
| 10:08 💿 🕂            | 直 清除               |
|                      | 删除任务               |
|                      |                    |

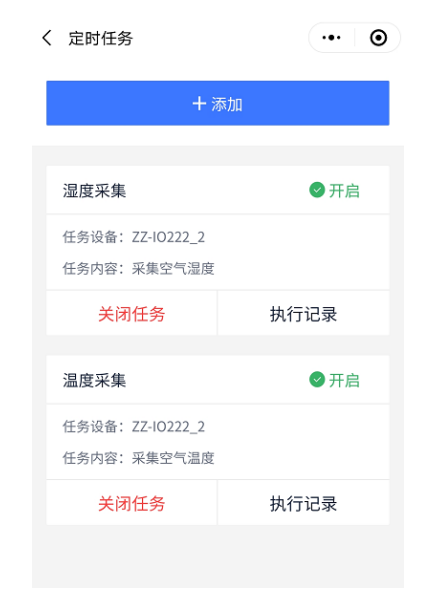

# (2) 添加报警联系人

点击"我的""报警联系人"选项,可看见创建本账号的手机号,系统默认创建本账号 的手机号为联系人。若想添加其他联系人,点击"添加报警联系人"输入手机号即可,报警 联系人中最多3位联系人。

| 10 <sup>66</sup> .11 | ⓒ ≱ 10175% ■0+11:37 | III 🖏 🕅 🗩 🌫   | ७≵∎∎86% ■∎ 10:20 |
|----------------------|---------------------|---------------|------------------|
| く 报警联系人              |                     | く 报警联系人       | ••• •            |
| + 添加<br>178 3637     | 报警联系人               | + 添加报         | 警联系人             |
|                      |                     | 1786 3637     | 2                |
|                      |                     | 1385 )637 可更改 | 女手机号 🖉 🔟         |
|                      |                     | 175: 3587     |                  |
|                      |                     |               | 可删除联系人           |

(3) 添加报警联动

点击"我的""报警联动",。输入任务名称开启,触发设备选择 ZZ-I0222-2-空气温度, 触发条件选择大于 27,短信报警开启,选择一个报警联系人(可选择多个联系人,也可不 选),联动设备选择 ZZ-I0222-2 第一路 D0,联动操作为开启,选择确定,联动设备添加成 功。同样可以控制设备在一定触发条件下的关闭,如任务界面如右下图所示。

/ 据鄭联动

| ■ 11 <b>●</b> み | ⓒ≵፤⊒፤85% 💷 10:31   |
|-----------------|--------------------|
| く 报警联动详情        | ••• •              |
| 任务名称            | 开启 🖉               |
| 触发设备            | ZZ-IO222_2-空气温度    |
| 触发条件            | tt 🖉               |
| 触发值             | 27 🖉               |
| 短信报警            |                    |
| 1786 3637       |                    |
| 1385 9637       |                    |
| 175 5587        |                    |
| 联动设备            | ZZ-IO222_2-第一路DO 🖉 |
| 联动操作            | <i> ₽</i>          |
|                 | 删除任务               |

| ц.               | 无加   |
|------------------|------|
| , т <i>і</i>     | 317月 |
|                  |      |
| 关闭               | ❷ 开启 |
| 触发设备: ZZ-IO222_2 |      |
| 触发条件:空气温度小于      | 27   |
| 短信报警:开启          |      |
| 关闭任务             | 执行记录 |
| 开启               | ●开启  |
| 触发设备: ZZ-IO222_2 |      |
| 触发条件:空气温度大于      | 27   |
| 短信报警:开启          |      |
| 关闭任务             | 执行记录 |

....

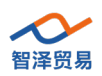

# 五、 监测情况

此时点击页面底端"数据"即可查看实时空气温湿度。此时空气温度为 27.9 摄氏度, 大于开启设备的触发值,第一路 DO 开启。点击"空气温度"即可查看空气温度波动变化 趋势。

| 201A                                                                      |                                                                                                    |                                                                                                    |                                                                           |                |
|---------------------------------------------------------------------------|----------------------------------------------------------------------------------------------------|----------------------------------------------------------------------------------------------------|---------------------------------------------------------------------------|----------------|
| 默认场景 🚍                                                                    | E                                                                                                    | 空气温                                                                                                    | 温度                                                                        |                |
|                                                                           |                                                                                                    | 24                                                                                                    | 小时 7天                                                                     | 30天            |
| 22-10222_2<br>默认场景                                                        | 07.20 11:47                                                                                                    |                                                                                                    |                                                                           |                |
| 第一路DO                                                                     |                                                                                                    | °C<br>35                                                                                                    | $\wedge$                                                                  |                |
| 第二路DO                                                                     | $\bigcirc$                                                                                                    | 25<br>20                                                                                                    |                                                                           |                |
| 第一路DI                                                                     | 关闭                                                                                                    | 15<br>10                                                                                                    |                                                                           |                |
| 第二路DI                                                                     | 关闭                                                                                                    | 5<br>0<br>10:08:10                                                                                                    | 0 10:55:14 11:13:13                                                       | 3 11:31:13 11: |
| 模拟量1                                                                      | 0 uA                                                                                                    | 时间                                                                                                    |                                                                           | 数据(            |
| 模拟量2                                                                      | 0 uA                                                                                                    | 2020-07                                                                                                    | -20 11:52:12                                                              | 2              |
|                                                                           |                                                                                                    | 2020-07                                                                                                    | -20 11:51:12                                                              | 2              |
| 空气温度                                                                      | 27.9 °C                                                                                                    | 2020-07                                                                                                    | -20 11:50:12                                                              | 2              |
|                                                                           | 100                                                                                                    | 2020-07                                                                                                    | -20 11:49:12                                                              | 2              |
| 空气湿度                                                                      | 48.5 %                                                                                                    | 2020-07                                                                                                    | -20 11:48:12                                                              | 2              |
|                                                                           |                                                                                                    | 2020-07                                                                                                    | -20 11:47:12                                                              | 2              |
|                                                                           |                                                                                                    | 2020-07                                                                                                    | -20 11:46:12                                                              | 2              |
|                                                                           |                                                                                                    |                                                                                                    |                                                                           |                |
|                                                                           |                                                                                                    | 2020-07                                                                                                    | -20 11:45:13                                                              | 2              |
|                                                                           |                                                                                                    | 2020-07<br>2020-07                                                                                                    | -20 11:45:13<br>-20 11:44:13                                              | 2              |
|                                                                           | <ul> <li>②</li> <li>-     <li>-     <li>-     <li>-     <li>-     <li>-     <li>-     <li>-     <li>-     <li>-     <li>-     <li>-     <li>-     <li>-     <li>-     <li>-     <li>-     <li>-     <li>-     <li>-     <li>-     <li>-     <li>-     <li>-     <li>-     </li> <li>-     </li> <li>-      </li> <li>-     </li> <li>-     </li> <li>-     </li> <li>-     </li> <li>-     </li> <li>-      </li> <li>-     </li> <!--</th--><th>2020-07<br/>2020-07<br/>2020-07</th><th>-20 11:45:13<br/>-20 11:44:13<br/>-20 11:43:13</th><th>2<br/>2<br/>2</th></li></li></li></li></li></li></li></li></li></li></li></li></li></li></li></li></li></li></li></li></li></li></li></li></ul>                                                                                                    | 2020-07<br>2020-07<br>2020-07                                                                                                    | -20 11:45:13<br>-20 11:44:13<br>-20 11:43:13                              | 2<br>2<br>2    |
| ● □ □ □ □ □ □ □ □ □ □ □ □ □ □ □ □ □ □ □                                   | <ul> <li>● ● ● ● ● ● ● ● ● ● ● ● ● ● ● ● ● ● ●</li></ul>                                                                                                    | 2020-07<br>2020-07<br>2020-07                                                                                                    | -20 11:45:13<br>-20 11:44:13<br>-20 11:43:13<br>% • 12:12                 | 2              |
| ● ● ● ● ● ● ● ● ● ● ● ● ● ● ● ● ● ● ●                                     | <ul> <li>◎</li> <li>○</li> <li>○</li> <li>○</li> <li>●</li> <li>●</li></ul> | © ¥ i□i72'<br>69269527                                                                                                    | -20 11:45:13<br>-20 11:44:13<br>-20 11:43:13<br>% • 12:12                 | 2              |
| ● ● ● ● ● ● ● ● ● ● ● ● ● ● ● ● ● ● ●                                     | <ul> <li>◎ (1) (1) (1) (1) (1) (1) (1) (1) (1) (1)</li></ul>                                                                                                    | © * i□i72<br>69269527                                                                                                    | -20 11:44:13<br>-20 11:44:13<br>-20 11:43:13                              | 2              |
| ▶<br>●<br>●<br>●<br>●<br>●<br>●<br>●<br>●<br>●<br>●<br>●<br>●<br>●        | <ul> <li>◎</li> <li>●</li> <li>●</li></ul> | 2020-07<br>2020-07<br>2020-07<br>2020-07<br>2020-07<br>69269527<br>短信/彩信<br>今天星期一                                                   | -20 11:45:13<br>-20 11:44:13<br>-20 11:43:13                              | 2              |
| ▶<br>●<br>●<br>●<br>●<br>●<br>●<br>●<br>●<br>●<br>●<br>●<br>●<br>●        | <ul> <li>Q</li> <li>Q</li></ul> | 2020-07<br>2020-07<br>2020-07<br>2020-07<br>2020-07<br>69269527<br>短信/彩信<br>今天星期一                                                   | -20 11:45:13<br>-20 11:44:13<br>-20 11:43:13                              | 2              |
| <b>₩</b><br>●<br>●<br>●<br>●<br>●<br>●<br>●<br>●<br>●<br>●<br>●<br>●<br>● | <ul> <li>Q (Q) (Q) (Q) (Q) (Q) (Q) (Q) (Q) (Q) (Q</li></ul>                                                                                                    | 2020-07<br>2020-07<br>2020-07<br>2020-07<br>2020-07<br>2020-07 69269527 69269527 59269527 59269527 527 次的小智用户:监测 2-空气温度在07月 527 527 | -20 11:44:13<br>-20 11:44:13<br>-20 11:44:13<br>-20 11:43:13<br>% ■ 12:12 | 2              |

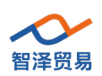

# 六、 免责声明

本文档未授予任何知识产权的许可,并未以明示或暗示,或以禁止发言或其它方式授予 任何知识产权许可。除在其产品的销售条款和条件声明的责任之外,我公司概不承担任何其 它责任。并且,我公司对本产品的销售和/或使用不作任何明示或暗示的担保,包括对产品 的特定用途适用性,适销性或对任何专利权,版权或其它知识产权的侵权责任等均不作担保。 本公司可能随时对产品规格及产品描述做出修改,恕不另行通知。